## **Course Reviews**

Once you are logged into FuquaWorld, click on Academics and then Registrar.

| FW | Home                                                                                                    | Webmail                                                                                 | Sakai                                        | Search                      |           |                  | ٩                                                                                                    |              |                | Carolyn Gilbert 🔘                                                                                                    |
|----|----------------------------------------------------------------------------------------------------|-----------------------------------------------------------------------------------------|----------------------------------------------|-----------------------------|-----------|------------------|----------------------------------------------------------------------------------------------------|--------------|----------------|----------------------------------------------------------------------------------------------------|
|    |                                                                                                    |                                                                                         |                                              | Directory                   | Calendar  | Academics        | Careers                                                                                                    | Student Life | (?)<br>Help    |                                                                                                    |
|    |                                                                                                    |                                                                                         |                                              | Courses                     | Registrar | Course Directory | Course                                                                                                    | Evaluations  | Ford Library 🗹 |                                                                                                    |
| F  | Regis                                                                                                    | trar                                                                                    |                                              |                             |           |                  |                                                                                                    |              |                |                                                                                                    |
|    | ACES ACESWEB is Duke University's Online Registration system. In addition to registration, ACES offers students the ability to: view their academic history, monitor their bursar account activity, request their transcript or make address updates. ACES Login C |                                                                                         |                                              |                             |           |                  | Register for Classes<br>Courses and Academic Planning<br>System (CAPS)<br>Concentration & Certificate<br>Registration<br>Graduation Requirements<br>Concentrations &<br>Certificates |              |                | Course Offerings<br><u>Course Offerings and Descriptions</u><br>Course Reviews<br>Numeric ratings given after each<br>course C<br>Qualitative reviews submitted to<br>the MBAAC |
|    | Fall 201:<br>Second Yes<br>Schedule R<br>Registratic<br>Instruction                                                                                                    | 5 Registrati<br>ar Registration<br>Legistration Nu<br>in & Parking W<br>is for Exchange | on Instr<br>mbers 🔊<br>ebEx 🗭 (e<br>Students | uctions<br>download) 교<br>교 | (PDF) [2] |                  |                                                                                                    |              |                |                                                                                                    |

Follow the 'Qualitative reviews submitted to the MBAA' link highlighted in the red box above. You will be taken to a page that looks like this (below). Click on the year you are interested in reviewing.

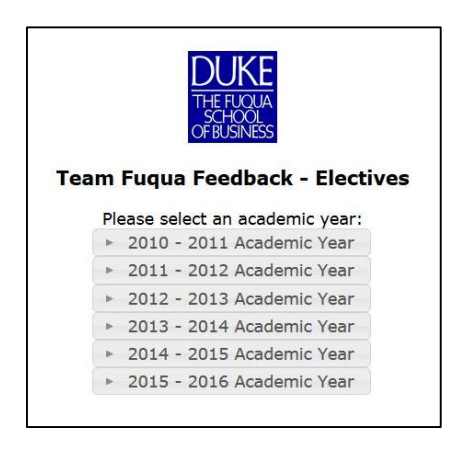

## And click on the course you are interested in viewing.

| CONSUMER BEHAVIOR           | 1           |
|-----------------------------|-------------|
| ► CORPORATE FINANCE         | $\leq \Box$ |
| ► CORPORATE RESTRUCTURING   |             |
| CUSTOMER RELATION MGMT      |             |
| ► Data Mining               |             |
| ► DECISION MODELS           |             |
| ▶ DERIVATIVES               |             |
| ► DETECTING EARNINGS MANAGE | EMENT       |
| ► EFFECTIVE ADVOCACY        |             |
| ► EMERGING MARKETS STRATEGY | r           |